# **Aqualink App: Group Fitness Guide**

# Logging into Aqualink Leisure app

- 1. Open Aqualink Leisure app.
- 2. Click Log in.

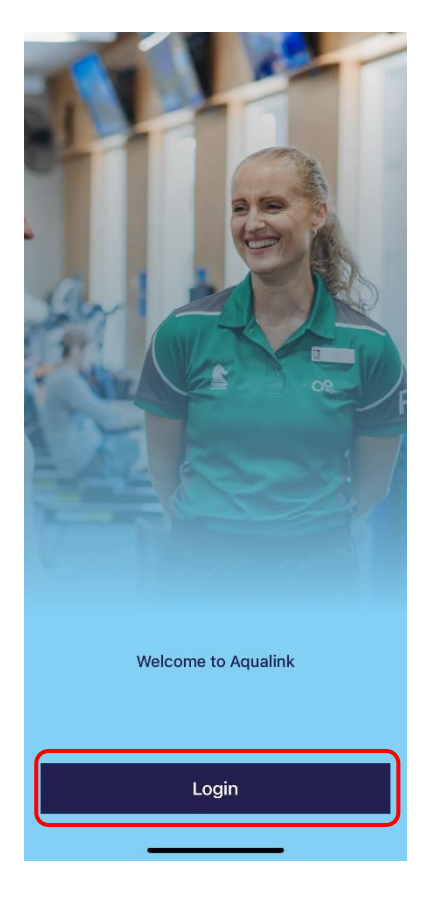

| 1:18          |                                 | 🔲 4G 🔳   |               |                   |               |
|---------------|---------------------------------|----------|---------------|-------------------|---------------|
| < 1           | ogin to Aqualink                |          |               |                   |               |
| Please ente   | r your email address<br>account | for your |               |                   |               |
| Email address |                                 |          |               |                   |               |
|               |                                 |          | 3             | Input email ad    | Idress        |
|               |                                 |          | 0.1           | 4 Clic            | k nevt        |
|               | Next                            |          |               | 4. 010            | A HOAL        |
|               |                                 |          | 1:18          |                   | •11 4G 🔳      |
|               |                                 |          | <             | Login to Aqualink |               |
|               |                                 |          | Email address | 3                 |               |
|               |                                 |          |               |                   |               |
|               |                                 |          | Password      |                   |               |
|               |                                 |          |               |                   | $\odot$       |
|               |                                 |          |               | Forg              | jot password? |
|               |                                 |          |               | Login now         |               |
|               |                                 |          |               |                   |               |
|               |                                 |          |               |                   |               |
|               |                                 |          |               |                   |               |
| I. Input      | password.                       |          |               |                   |               |
| 2. Click      | Login now                       |          |               |                   |               |
|               |                                 |          |               |                   |               |
|               |                                 |          |               |                   |               |
|               |                                 |          |               |                   |               |
|               |                                 |          |               |                   |               |

### **Booking into a class**

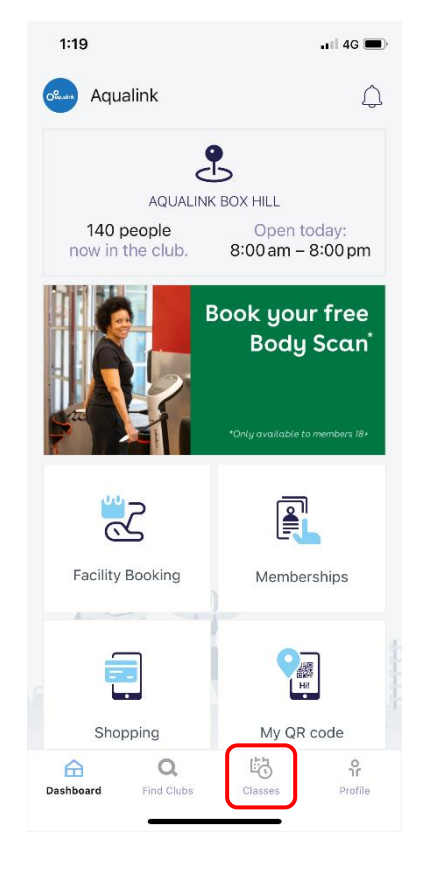

1. Click on classes tab.

Hint- Check the now in club section for how many people have scanned into your home club in the last 3 hours.

| 1:19                  |                             |                                      |                    |           | 4G 🛛      |
|-----------------------|-----------------------------|--------------------------------------|--------------------|-----------|-----------|
|                       |                             | Cla                                  | sses               |           | 7         |
| Q Se                  | earch for                   | classes                              | or instruc         | tors      | _         |
| sat<br>15             | <sup>Sun</sup><br>16        | Mon<br>17                            | Tue<br>18          | Wed<br>19 | Thi<br>20 |
| Saturo                | <b>day</b> 15               | Feb 20                               | 25                 |           |           |
| <b>1:25 pm</b><br>45m | े Virt<br>१ Trair<br>♦ Aqua | ual THE<br>her unknov<br>alink Box H | TRIP<br>/n<br>iill |           | (+        |
| <b>2:25 pm</b><br>30m | VIR<br>유 Train<br>오 Aqua    | TUAL SP<br>ner unknov<br>alink Box H | PRINT<br>/n        |           | (+        |
| <b>3:25 pm</b><br>45m | ि Virt<br>१ Trair<br>• Aqua | ual RPM<br>her unknow<br>alink Box H | n<br>Iill          |           | (+        |
| <b>4:25 pm</b><br>30m | Virt<br>유 Trair<br>오 Aqua   | ual RPM<br>her unknov<br>alink Box H | Express            |           | (+        |
| Dashboard             | d Fin                       | Q.                                   | Classe             | s         | Profile   |

2. Click the filter icon.

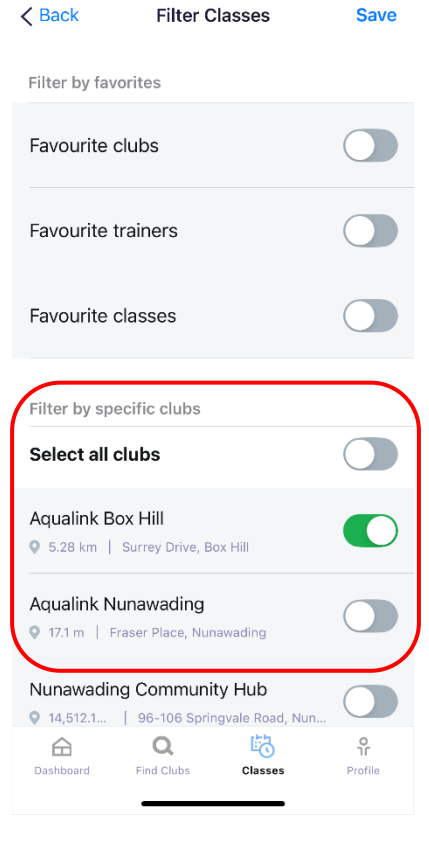

🖬 4G 🔳

3:16 🗲

3. Choose which club you wish to train at.

4. Choose the date of your class.

Hint- You can book classes up to 8 days in advance.

5. Click on the preferred class.

| 1:19      | , II 4G 🔳                |             |            |           |                      |
|-----------|--------------------------|-------------|------------|-----------|----------------------|
|           |                          | Clas        | sses       |           | $\mathbf{V}$         |
| Q Se      | earch for                | classes     | or instruc | tors      |                      |
| sat<br>15 | <sup>Sun</sup>           | Mon<br>17   | Tue<br>18  | Wed<br>19 | <sup>Thu</sup><br>20 |
| Saturo    | <b>day</b> 15            | Feb 20      | 25         |           |                      |
| 1:25 pm   | 🔿 Virt                   | ual THE     | TRIP       |           |                      |
| 45m       | <pre>% Trair</pre>       | ier unknov  | /n         |           | (+)                  |
|           | <ul> <li>Aque</li> </ul> |             |            |           |                      |
| 2:25 pm   |                          | TUAL SF     | PRINT      |           |                      |
| 30m       | <del></del>              | ner unknov  | /n         |           | (+)                  |
|           | Aqua                     | alink Box H | lill       |           | $\cdot$              |
| 3:25 pm   | 🗢 Virt                   | ual RPM     |            |           |                      |
| 45m       | 🕆 Trair                  | ner unknov  | /n         |           | (+)                  |
|           | Aqua                     | alink Box H | 111        |           | $\cup$               |
| 4:25 pm   | 🗢 Virt                   | ual RPM     | Express    |           |                      |
| 30m       | <del></del>              | ner unknov  | /n         |           | (+)                  |
|           | Aqua                     | alink Box H | lill       |           | $\bigcirc$           |
| <u>^</u>  |                          | Q           | 岛          |           | 0                    |
|           |                          |             | $\sim$     |           |                      |

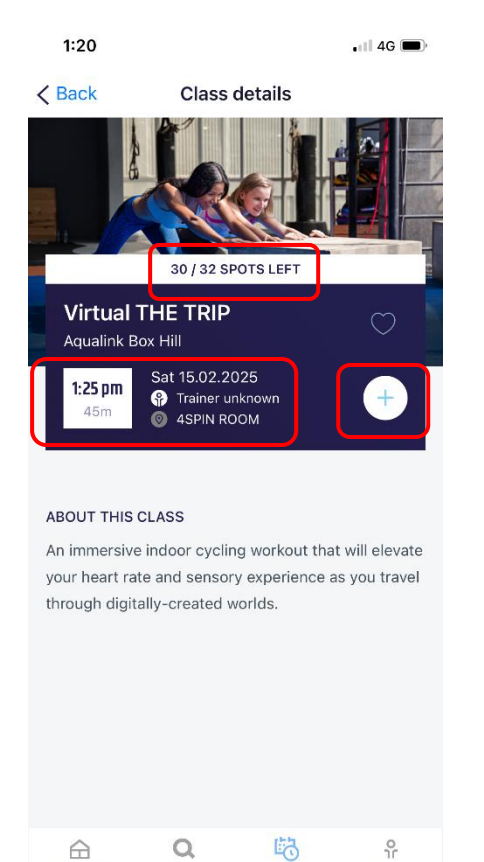

Dashboard

Find Clubs

Classes

Profile

- Note the time, trainer, location, and number of spaces left in class.
  - 7. Click + icon to book.

8. Confirm that you would like to book.

Hint- Click the heart icon to save this class as your favourite for quick access in future.

| 1:20                                  |                                  |                   | 🖬 🛛 4G 🔲     |  |  |  |
|---------------------------------------|----------------------------------|-------------------|--------------|--|--|--|
|                                       |                                  |                   |              |  |  |  |
|                                       |                                  |                   |              |  |  |  |
|                                       |                                  |                   |              |  |  |  |
| Sign up for a class                   |                                  |                   |              |  |  |  |
| 30/3                                  | 2 SPOT                           | S LEFT            |              |  |  |  |
| Virtual THE<br>Aqualink Box Hill      | FRIP                             |                   | $\heartsuit$ |  |  |  |
| 1:25 pm<br>45m Sat 1:<br>⊕ Tr<br>⊚ 43 | 5.02.20<br>ainer uni<br>SPIN ROC | 25<br>known<br>DM |              |  |  |  |
| Reservation's terms                   | and co                           | nditions will a   | pply.        |  |  |  |
| Cancel                                |                                  | Confirm           |              |  |  |  |
|                                       |                                  |                   |              |  |  |  |
|                                       |                                  |                   |              |  |  |  |
|                                       |                                  |                   |              |  |  |  |
|                                       |                                  |                   |              |  |  |  |
|                                       |                                  |                   |              |  |  |  |

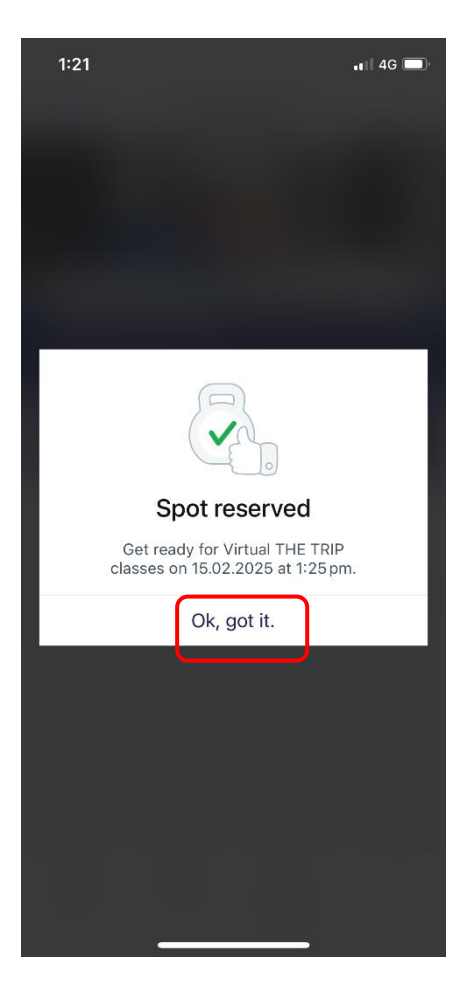

9. Confirmation of class booked. You will also receive email
confirmation of the class booking.
10. Click Ok, got it.

## \*Optional\* - Set class reminder

1. Click Ok.

1:21

< Back

None

1 day before

Find Clubs

Classes

Profile

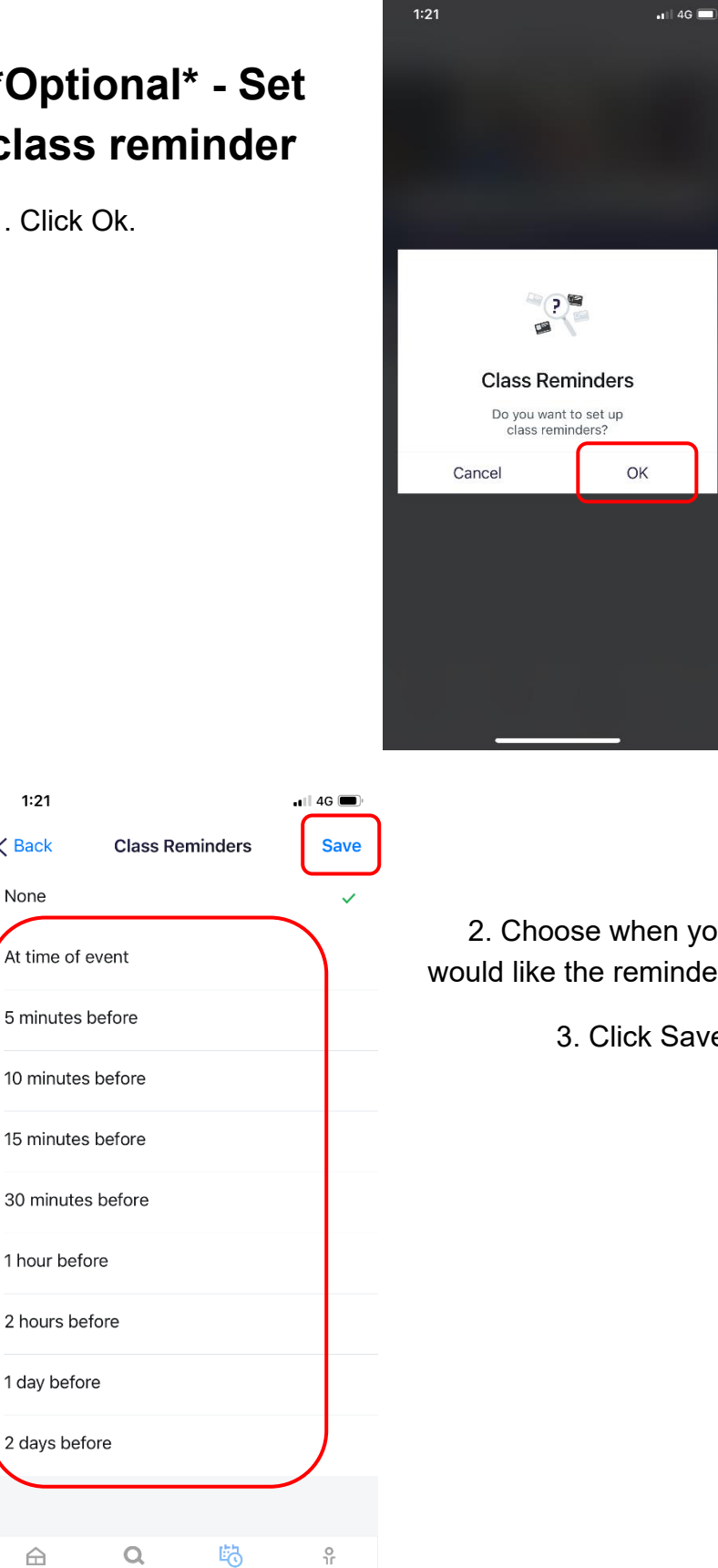

2. Choose when you would like the reminder.

3. Click Save.

#### 3:17

- 3. Alternatively, select profile.
- 4. Click Settings.

| Be Digital membership card        |               |  |  |  |  |  |
|-----------------------------------|---------------|--|--|--|--|--|
| General                           |               |  |  |  |  |  |
| My Activities                     | >             |  |  |  |  |  |
| Membership                        | >             |  |  |  |  |  |
| My Goals                          | >             |  |  |  |  |  |
| Shopping                          | >             |  |  |  |  |  |
| Preferences                       |               |  |  |  |  |  |
| Settings                          | >             |  |  |  |  |  |
| Apps & Integrations               | >             |  |  |  |  |  |
| App terms of use & privacy policy | >             |  |  |  |  |  |
| Change password                   | >             |  |  |  |  |  |
| Log out                           |               |  |  |  |  |  |
| Dashboard Find Clubs Classes      | ក្<br>Profile |  |  |  |  |  |

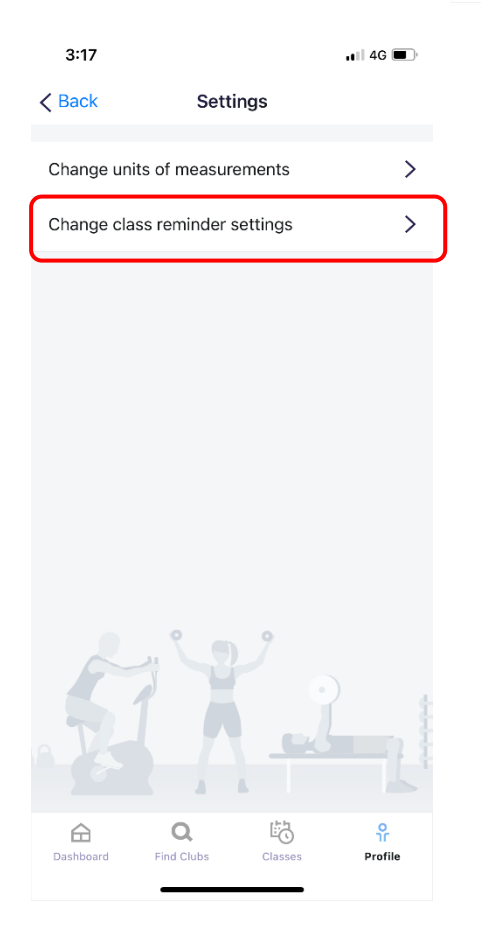

5. Click Change class reminder settings.

🖬 4G 🗩

#### Cancelling your class booking

3:17

- Look at your upcoming classes on the dashboard tab.
- 2. Scroll till you find the class you wish to cancel.
- 3. Click on the class.

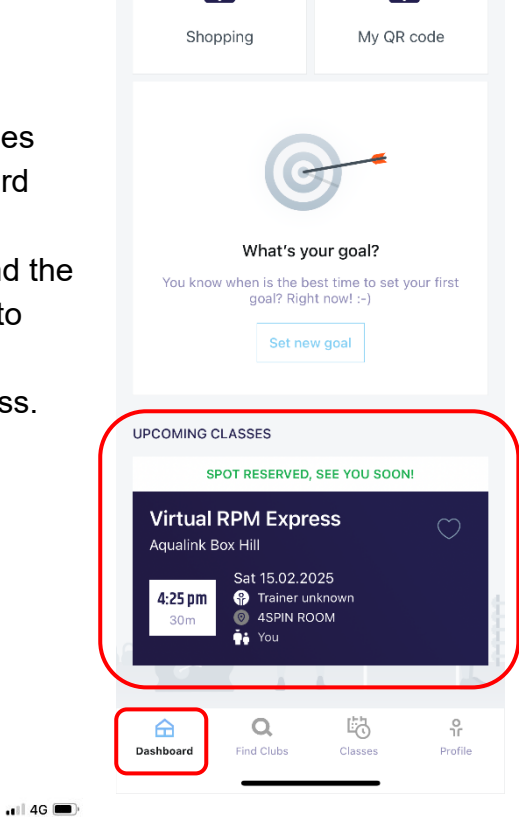

🖬 4G 🔳

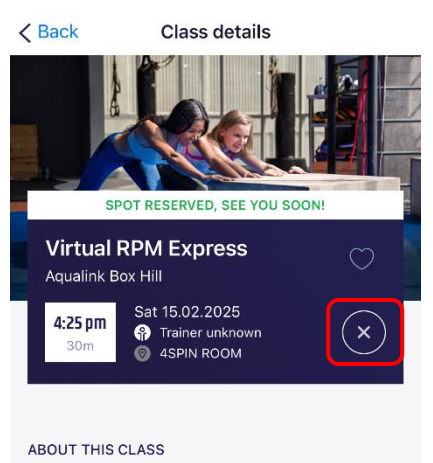

A 30 minute indoor cycling workout where you control the intensity. With great music pumping and

2:16

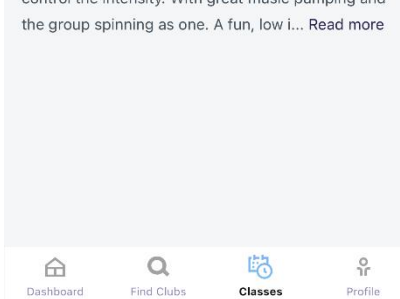

4. Click on the X to cancel your booking.

5. Confirm that you want to cancel your booking, click Yes, cancel.

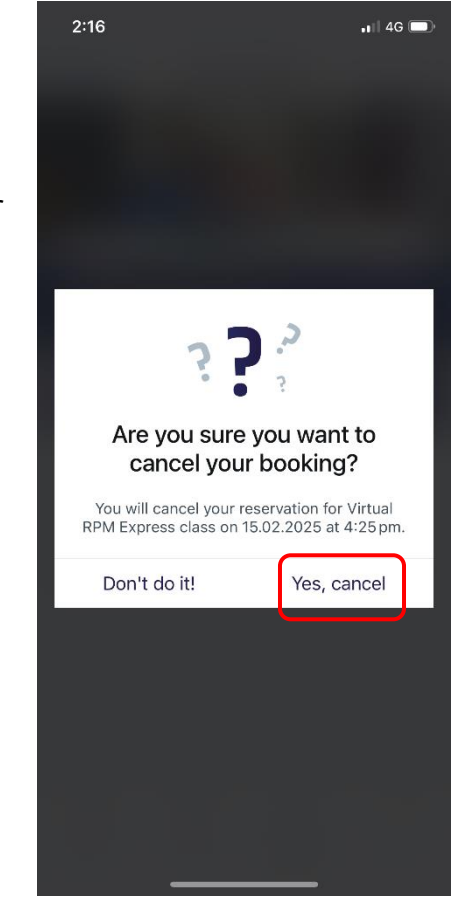

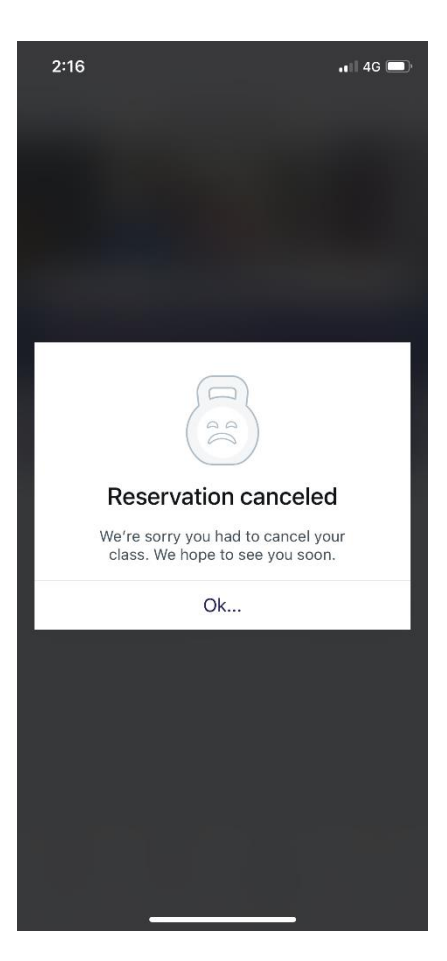

 Cancellation confirmation will show on screen.
 You will also receive an email confirming your

cancellation.